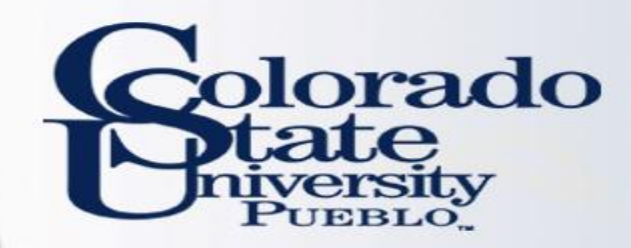

# **Kuali TEM Module**

### **CERTIFYING AND APPROVING YOUR TRAVEL DOCUMENT**

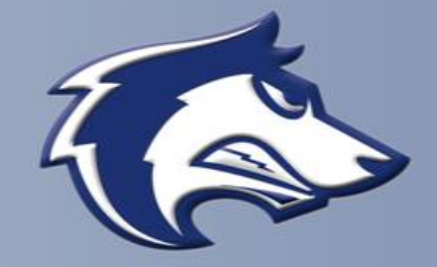

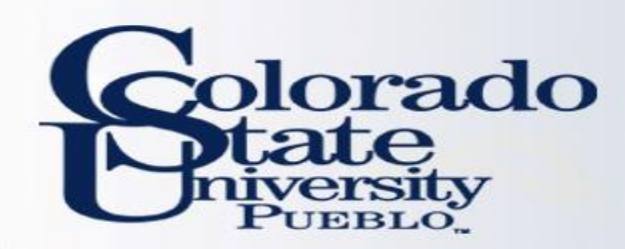

## How does Traveler approve?

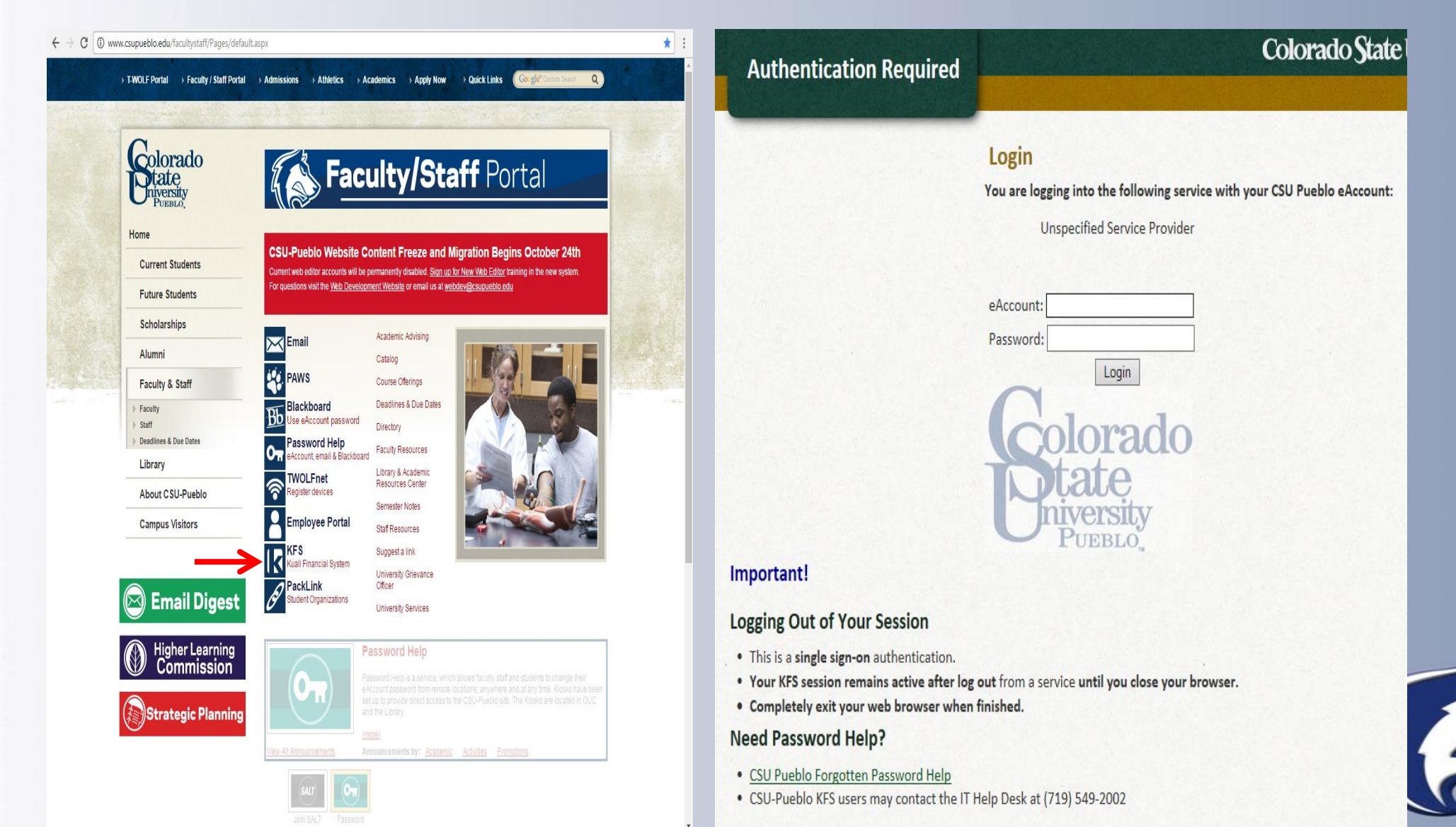

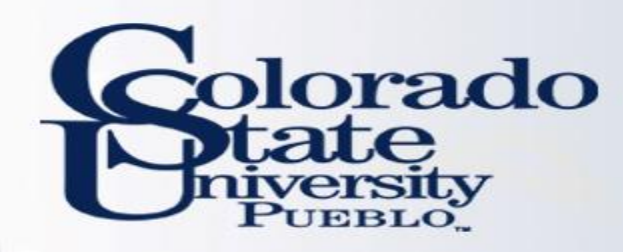

## After logging in they will select "Colorado State University Pueblo"

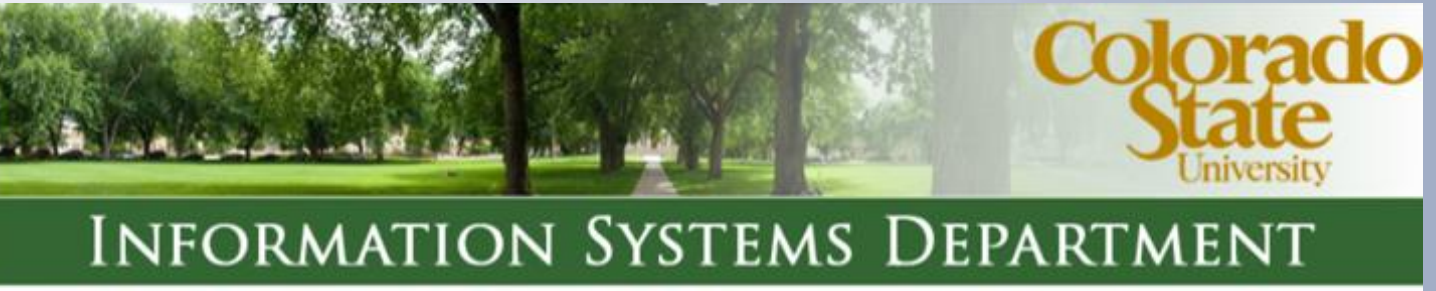

### CHOOSE YOUR CAMPUS:

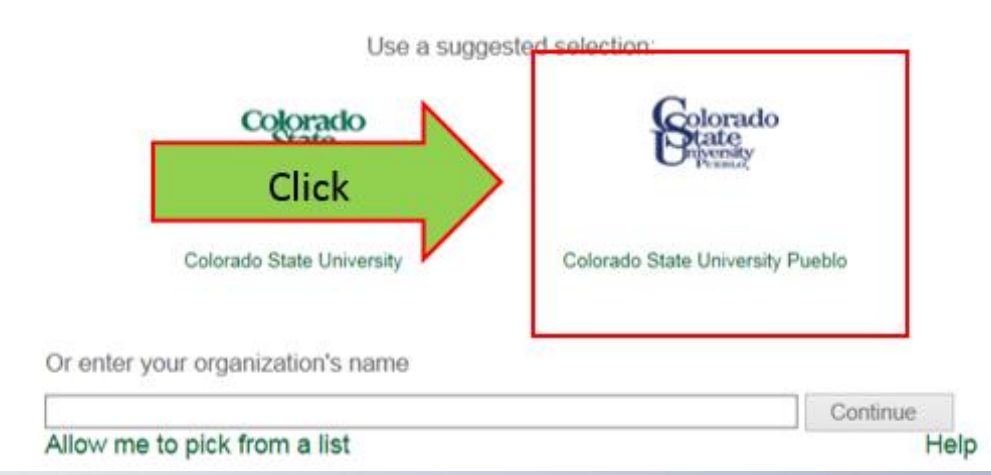

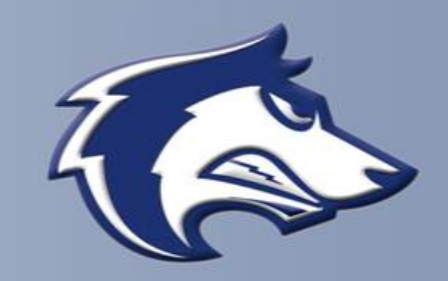

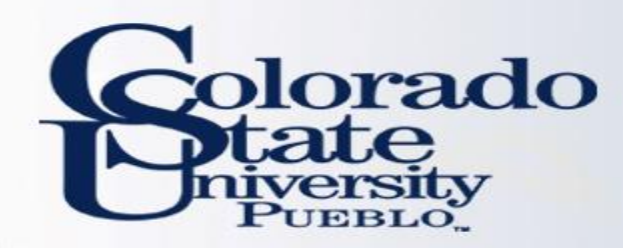

### Log in a 2<sup>nd</sup> time

**Authentication Required** 

### Colorado State University

#### Login

You are logging into the following service with your eID:

| kprd.is.colostate.eu |                                |
|----------------------|--------------------------------|
| eName:               | Enter your existing log in inf |
| ePassword:           |                                |
| Login                |                                |

#### Important!

#### Logging Out of Your Session

- · This is a single sign-on authentication.
- Your CSU session remains active after log out from a service until you close your browser.
- · Completely exit your web browser when finished.

#### Need Password Help?

#### Students, Faculty, Staff

- eID Forgotten Password Help
- Students contact the Registrar's Office at (970) 491-4860
- Faculty/Staff contact Human Resources at (970) 491-6947

#### Library Community Patrons

- Community ID Password Recovery
- Loan & Reserve Desk (970) 491-1842

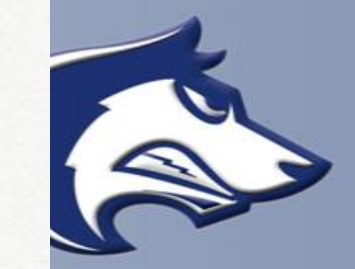

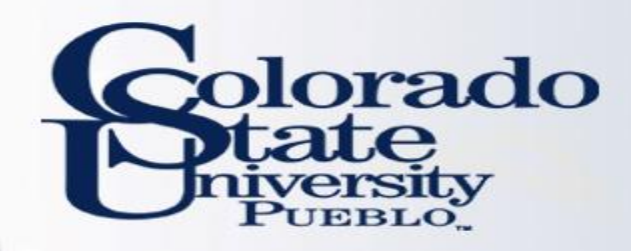

action list 🔯 doc search

Action List | Outbox

Action List

Click on action list

Backdoor Id zamerc@colostate.edu is in use

• Then click on document number

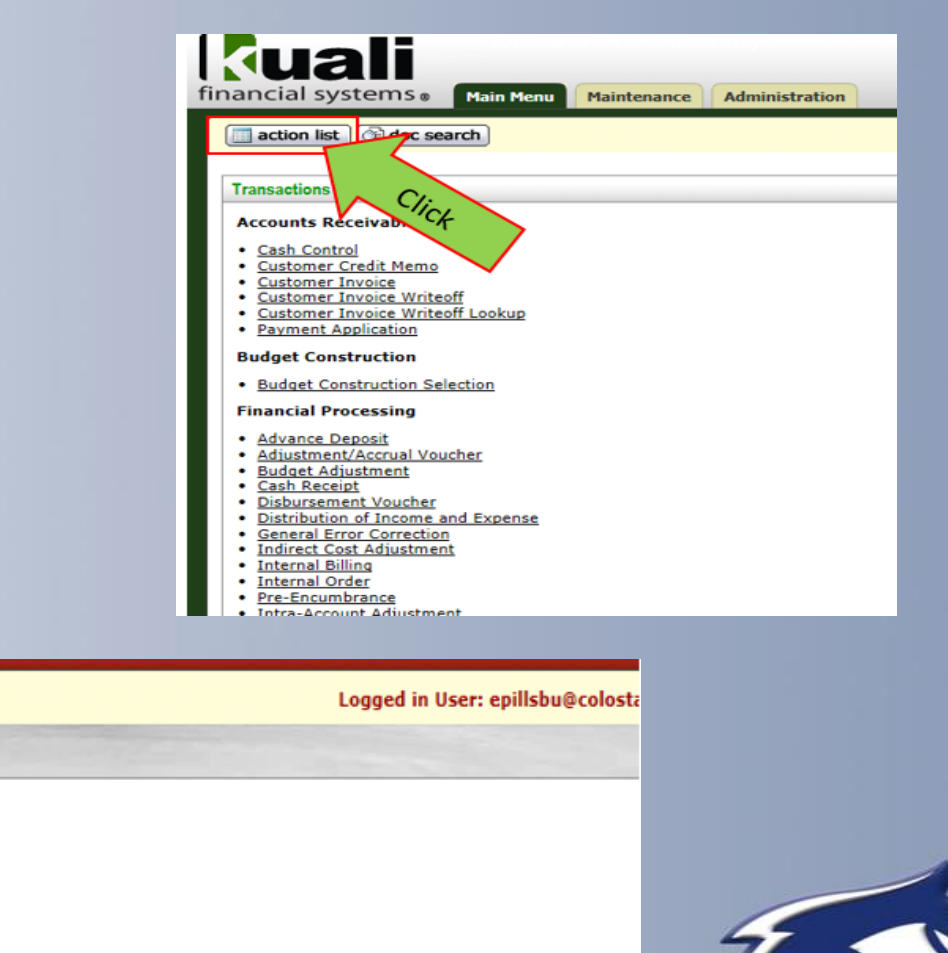

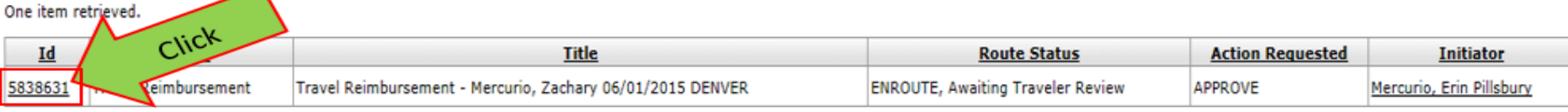

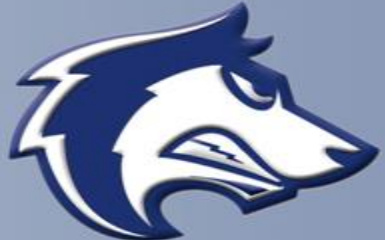

| action list                                                                                                    |                                                                                                    |                                                                                                    |                                                                                                    |                                                                                            |                                                                                                    | Login                                                                                                    | down             |
|----------------------------------------------------------------------------------------------------|----------------------------------------------------------------------------------------------------|----------------------------------------------------------------------------------------------------|----------------------------------------------------------------------------------------------------|--------------------------------------------------------------------------------------------|----------------------------------------------------------------------------------------------------|----------------------------------------------------------------------------------------------------|------------------|
| Travel Reimburgement                                                                                                    |                                                                                                    |                                                                                                    |                                                                                                    |                                                                                            |                                                                                                    | Status: ENROUTE                                                                                                    |                  |
|                                                                                                    | 1                                                                                                    |                                                                                                    |                                                                                                    | TEM Doc #                                                                                  | T-51                                                                                                    | TR Status: Awaiting Tr                                                                                                    | /                |
|                                                                                                    |                                                                                                    |                                                                                                    |                                                                                                    |                                                                                            |                                                                                                    | expand all collar                                                                                                    |                  |
| Document Overview                                                                                                    | 1                                                                                                    | hide                                                                                                    |                                                                                                    |                                                                                            |                                                                                                    | = require                                                                                                    | red              |
| Document Overview                                                                                                    |                                                                                                    |                                                                                                    |                                                                                                    |                                                                                            |                                                                                                    |                                                                                                    |                  |
| Barbahan an baran Barbahan di san di                                                                                                    |                                                                                                    | * Description: Learning                                                                                                    | , Summer E 04/06/2015 VA                                                                                                    | IL                                                                                         |                                                                                                    | Explanatio                                                                                                    | an:              |
| Financial Document Detail                                                                                                    | Organization                                                                                                    | Document Number: T-51                                                                                                    |                                                                                                    |                                                                                            |                                                                                                    |                                                                                                    |                  |
|                                                                                                    | * Bank Code 02                                                                                                    | DISBURSEMENTS                                                                                                    |                                                                                                    |                                                                                            | Total A                                                                                                    | mount: 232.50                                                                                                    |                  |
| Reports                                                                                                    |                                                                                                    | works                                                                                                    |                                                                                                    |                                                                                            |                                                                                                    |                                                                                                    |                  |
| Trip Overview                                                                                                    |                                                                                                    | hide                                                                                                    |                                                                                                    |                                                                                            |                                                                                                    |                                                                                                    |                  |
| Templar Section                                                                                                    |                                                                                                    |                                                                                                    |                                                                                                    |                                                                                            |                                                                                                    |                                                                                                    |                  |
| * 1                                                                                                    | Traveler Type Code: Employee                                                                                                    |                                                                                                    |                                                                                                    |                                                                                            |                                                                                                    |                                                                                                    |                  |
|                                                                                                    | Principal Id: 66624                                                                                                    |                                                                                                    |                                                                                                    |                                                                                            | Principal Nam                                                                                                    | HEI LEAMING                                                                                                    |                  |
| St                                                                                                    | reet Address Line1: 6003 CAM                                                                                                    | PUS DELIVERY                                                                                                    |                                                                                                    |                                                                                            | Street Address Line                                                                                                    | 2:                                                                                                    |                  |
|                                                                                                    | City Name: FORT COL                                                                                                    | LINS                                                                                                    |                                                                                                    |                                                                                            | State Cod                                                                                                    | le: CO                                                                                                    |                  |
|                                                                                                    | Email Address: SUMMER.                                                                                                    | EAMING@COLOSTATE.EDU                                                                                                    |                                                                                                    |                                                                                            | Phone Numbe                                                                                                    | er: 970-491-2801                                                                                                    |                  |
|                                                                                                    | Liability Insurance: No                                                                                                    |                                                                                                    |                                                                                                    |                                                                                            |                                                                                                    |                                                                                                    |                  |
| Trip Information Section                                                                                                    | * Trip Type Code: In-State                                                                                                    |                                                                                                    |                                                                                                    |                                                                                            |                                                                                                    |                                                                                                    |                  |
|                                                                                                    | * Trip Begin: 04/06/2015                                                                                                    | 01:29 PM                                                                                                    |                                                                                                    | * Tri                                                                                      | p End: 04/07/2015 01:29 F                                                                                                    | PM                                                                                                    |                  |
| - Pri                                                                                                    | mary Destination: VAIL Pe                                                                                                    | r Diem Links                                                                                                    |                                                                                                    | Primary Destination C                                                                      | ounty: EAGLE COUNTY                                                                                                    |                                                                                                    |                  |
| Primary Destination                                                                                                    | on country/ state: cocorrobo                                                                                                    |                                                                                                    |                                                                                                    |                                                                                            |                                                                                                    |                                                                                                    |                  |
| Primary Destinati                                                                                                    | Resiners Durnorer counting                                                                                                    |                                                                                                    |                                                                                                    |                                                                                            |                                                                                                    |                                                                                                    |                  |
| Primary Destination                                                                                                    | Restance Duranting connection                                                                                                    | Contact Campu                                                                                                    | us Code: MC                                                                                                    | nimbured to me from any                                                                    | other courses that travel o                                                                                                    |                                                                                                    | ST check this bo |
| Traveler Certification Statement I certify the statements herein a reimbursement is claimed was p Rules; and that I actually incurre                                                                                                    | re true and just in all respects; t<br>enformed by me on State busines<br>ed or paid the operating expenses                                                                                                    | Taske<br>Taske<br>Ta | us Code: MC<br>imed has not and will not be<br>of for expense of a personal<br>o reimbursement is claimed.                                          | reimbursed to me from any<br>or political nature or for any                                | other sources; that travel pr<br>other expense not authorize<br>* Employee Certificati                                                                                                    | erformed for y MUS                                                                                                    | ST check this bo |
| Primary Destination                                                                                                    | re true and just in all respects; t<br>enformed by me on State busines<br>ed or paid the operating expense                                                                                                    | note:<br>note:<br>note::<br>note::<br>note:::<br>note:::<br>note:::<br>note:::<br>note::::::::::::::::::::::::::::::::::::                                                                                                    | us Code: MC<br>med has not and will not be<br>d for expense of a personal<br>reimbursement is claimed.                                              | reimbursed to me from any<br>or political nature or for any                                | other sources; that travel po<br>other expense not authorize<br>* Employee Certificati                                                                                                    | erformed for MUS                                                                                                    | ST check this bo |
| Primary Destination                                                                                                    | re true and just in all respects; the<br>enformed by me on State business<br>ed or paid the operating expenses                                                                                                    | note:<br>note:<br>note::<br>note::<br>note:::<br>note:::<br>note:::<br>note:::<br>note:::<br>note:::<br>note::::::::::::::::::::::::::::::::::::                                                                                                    | us Code: MC<br>med has not and will not be<br>d for expense of a personal<br>reimbursement is claimed.                                              | reimbursed to me from any<br>or political nature or for any                                | other sources; that travel p<br>other expense not authorize<br>* Employee Certificati                                                                                                    | erformed for MUS                                                                                                    | ST check this bo |
| Primary Destination                                                                                                    | retrue and just in all respects; the<br>enformed by me on State business<br>ed or paid the operating expenses                                                                                                    | note: Contact Campunits of the amounts claims are includes of the motor vehicles for which                                                                                                    | us Code: MC<br>imed has not and will not be<br>d for expense of a personal<br>reimbursement is claimed.<br>bject Code Name                          | reimbursed to me from any<br>or political nature or for any<br>Sul                         | other sources; that travel p<br>other expense not authorize<br>* Employee Certificati                                                                                                    | erformed for y MUS                                                                                                    | ST check this bo |
| Primary Destination                                                                                                    | The true and just in all respects; it<br>enformed by me on State busines<br>ed or paid the operating expense<br>* Expense Source<br>OUT OF POCKET                                                                                                    | Contact Campu<br>nate<br>at payment of the amounts clairs<br>is and that no claims are include<br>s of the motor vehicles for which<br>nate<br>In the Definition of the amounts of the<br>nate of the motor vehicles for which<br>of the motor vehicles for which<br>nate of the motor vehicles for which<br>nate of the motor vehicles for which<br>nate of the motor vehicles for which<br>nate of the motor vehicles for which<br>nate of the motor vehicles for which<br>nate of the motor vehicles for which<br>nate of the motor vehicles for which<br>nate of the motor vehicles for which<br>nate of the motor vehicles for which<br>nate of the motor vehicles for which<br>nate of the motor vehicles for which<br>nate of the motor vehicles for which<br>nate of the motor vehicles for the motor vehicles for the                                                                                                    | us Code: MC<br>med has not and will not be<br>d for expense of a personal<br>reimbursement is claimed.<br>bject Code Name<br>wel Per Diem           | reimbursed to me from any<br>or political nature or for any<br>Sul<br>232.50               | other sources) that travel p<br>other expense not authorize<br>* Employee Certificati                                                                                                    | erformed for y MUS                                                                                                    | ST check this bo |
| Primary Destination       Traveler Certification       Statement       I certify the statements herein a       I certify the statements herein a       Rules; and that I actually incurred       Summary by Object Code       Object Code       6005       Serup distribution                                                                                                    | The true and just in all respects; it<br>enformed by me on State busines<br>ed or paid the operating expense<br>* Expense Source<br>OUT OF POCKET                                                                                                    | Contact Campunation of the amounts claims are includes of the motor vehicles for which index of the motor vehicles for which in the other claims are included to the motor vehicles for which in the motor vehicles for which in the motor vehicles for which is a first for the motor vehicles for which is a first for which is a first for the motor vehicles for which is a first for which is a first for which is a first for which is a first for which is a first for which is a first for which is a first for which                                                                                                    | us Code: MC<br>imed has not and will not be<br>d for expense of a personal<br>reimbursement is claimed.<br>bject Code Name<br>wel Per Diem          | reimbursed to me from any<br>or political nature or for any<br>232.50                      | other sources) that travel p<br>other expense not authorize<br>* Employee Certificati<br>• Total<br>0.00<br>Total 0.00 US                                                                    | erformed for y<br>ed by the Star<br>non:                                                                                                    | ST check this bo |
| Primary Destination         Traveler Certification         Statement         1 Certify the statements herein a reinbursement is claimed was p Rules; and that 1 actually incurre Rules; and that 1 actually incurre Summary by Object Code         Accounting Distribution         Object Code         6005         Genip distribution         Assign Accounts                                                                                                    | re true and just in all respects; t<br>enformed by me on State busines<br>ed or paid the operating expense<br>* Expense Source<br>OUT OF POCKET                                                                                                    | Contact Campunation of the amounts claims are includes of the motor vehicles for which indee Inside In State Employee Transmove                                                                                                    | us Code: MC<br>imed has not and will not be<br>ed for expense of a personal<br>n reimbursement is claimed.<br>bject Code Name<br>rvel Per Diem      | reimbursed to me from any<br>or political nature or for any<br>232.50                      | other sources; that travel pother expense not authorize<br>Employee Certificati<br>Total<br>Total 0.00<br>0.00 US                                                                            | erformed for y MUS<br>ed by the Star                                                                                                    | ST check this bo |
| Primary Destination         Traveler Certification         Statement         1 certify the statements herein a reinbursement is claimed was p Rules; and that 1 actually incurre Rules; and that 1 actually incurre Summary by Object Code         Summary by Object Code         Accounting Object Code         6005         Genup diordution         Assign Accounts         Accounting Lines                                                                                                    | re true and just in all respects; t<br>enformed by me on State busines<br>ed or paid the operating expense<br>end<br>Expense Source<br>OUT OF POCKET                                                                                                    | Contact Campunation of the amounts claims and that no claims are include is of the motor vehicles for which inde Inside Inside I                                                                                                    | us Code: MC<br>imed has not and will not be<br>ed for expense of a personal<br>n reimbursement is claimed.<br>bject Code Name<br>rvel Per Diem      | reimbursed to me from any<br>or political nature or for any<br>232.50                      | other sources; that travel p<br>other expense not authorize<br>* Employee Certificati<br>• Total<br>0.00<br>Total 0.00 US                                                                    | erformed for y MUS<br>red by the Star                                                                                                    | ST check this bo |
| Primary Destination         Traveler Certification         Statement         1 certify the statements herein a rements herein a rement is claimed was p Rules; and that 1 actually incurred statements herein a rement is claimed was p Rules; and that 1 actually incurred statements herein a rement is claimed was p Rules; and that 1 actually incurred statements herein a rement is claimed was p Rules; and that 1 actually incurred statement is claimed was p Rules; and that 1 actually incurred statement is claimed was p Rules; and that 1 actually incure | The second of your second of the operating expenses out of the operating expense out of PockET                                                                                                    | Contact Campu                                                                                                    | us Code: MC<br>imed has not and will not be<br>ed for expense of a personal<br>in reimbursement is claimed.<br>bject Code Name<br>rvel Per Diem     | reimbursed to me from any<br>or political nature or for any<br>232.50                      | other sources; that travel p<br>other expense not authorize<br>* Employee Certificati<br>• Total<br>0.00<br>Total 0.00 US                                                                    | erformed for y WV<br>ion:<br>Remaining Amount<br>5D                                                                                                    | ST check this bo |
| Primary Destination         Traveler Certification         Statement         1 certify the statements herein a         1 certify the statements herein a         1 certify the statements herein a         1 certify the statements herein a         1 certify the statements herein a         1 certify the statements herein a         1 certify the statements herein a         Summary by Object Code         0 object Code         0 object Code                                                                                                    | The second by me on State business of or paid the operating expense out of PockET                                                                                                    | Contact Campa<br>Inde<br>Table<br>Table<br>In State Employee Training<br>Show<br>Table<br>Table<br>Table<br>Contact Campa<br>Table<br>Contact Campa<br>Contact Campa<br>Contact Campa<br>Table<br>Contact Campa<br>Contact Campa                                                                                                    | us Code: MC<br>imed has not and will not be<br>ed for expense of a personal<br>to reimbursement is claimed.<br>bject Code Name<br>rvel Per Diem     | reimbursed to me from any<br>or political nature or for any<br>232.50                      | other sources; that travel p<br>other expense not authorize<br>* Employee Certificati<br>• Total<br>0.00<br>Total Remaining: 0.00 US                                                         | Remaining Amount                                                                                                    | ST check this bo |
| Primary Destination         Traveler Certification         Statement         1 certify the statements herein a         1 certify the statements herein a         1 certify the statements herein a         1 certify the statements herein a         1 certify the statements herein a         1 certify the statements herein a         1 certify the statements herein a         Summary by Object Code         6005         6005         Sence         Counting Lines         Source         CQ       Chart                                                                                                    | Account Number Sub-     Sub-     S | Contact Campa<br>Inde<br>Table<br>Table<br>Table<br>Contact Campa<br>Inde<br>In State Employee Transition<br>Show<br>Table<br>Contact Campa<br>In State Employee Transition<br>Show<br>Table<br>Contact Campa<br>In State Employee Transition<br>Show<br>Table<br>Contact Campa<br>Contact Campa<br>Contact Camp                                                                                                    | us Code: MC imed has not and will not be ed for expense of a personal t reimbursement is claimed. bject Code Name rvel Per Diem t Sub-Object        | reimbursed to me from any<br>or political nature or for any<br>232.50<br>Project Org Ref I | other sources; that travel p<br>other expense not authorize<br>* Employee Certificati<br>• Total 0.00<br>Total Remaining: 0.00 US                                                            | Remaining Amount SD Note det  * Amount 232.50                                                                                                    | ST check this bo |
| Primary Destination         Traveler Certification         Statement         1 certify the statements herein a         1 certify the statements herein a         Rules: and that I actually incurre         Summary by Object Code         Accounting Distribution         Object Code         6005         Sense distribution         Assign Accounts         Accounting Lines         Source         Converting tables table tables         1                                                                                                    | Account Number S5570     Sub- S5570     Sub-                                                                                                    | Contact Campu<br>Inde<br>Inde<br>In State Employee Training<br>Maccount<br>Contact Campu<br>In State Employee Training<br>Contact Campu<br>In State Employee Training<br>Contact Campu<br>In State Employee Training<br>Contact Campu<br>Contact Campu<br>In State Employee Training<br>Contact Campu<br>In State Employee Training<br>In State Employee Training<br>In State Employee Training                                                                                                    | us Code: MC imed has not and will not be ed for expense of a personal t reimbursement is claimed. bject Code Name rvel Per Diem t Sub-Object t      | reimbursed to me from any<br>or political nature or for any<br>232.50<br>Project Org Ref I | other sources; that travel p<br>other expense not authorize<br>* Employee Certificati<br>• Total 0.00<br>Total Remaining: 0.00 US<br>d * Expense Source<br>OUT OF POCKET                     | Remaining Amount SD Tute det 232.50                                                                                                    | ST check this bo |
| Primary Destination         Traveler Certification         Statement         1 certify the statements herein a         1 certify the statements herein a         1 certify the statements herein a         Rules: and that I actually incurre         Summary by Object Code         Accounting Distribution         Object Code         6005         Terup distribution         Object Code         6005         Summary by Object Code         6005         Setup distribution         Object Code         6005         Setup distribution         Object Code         6005         Setup distribution         Object Code         6005         Constitution         Accounting Lines         Source         Converting State University         12         Converting State University                                                                                                    | Account Number S5570     Sub-                                                                                                    | Contact Campu                                                                                                    | us Code: MC imed has not and will not be ed for expense of a personal t reimbursement is claimed. bject Code Name rvel Per Diem t Sub-Object t      | reimbursed to me from any<br>or political nature or for any<br>232.50<br>Project Org Ref I | other sources; that travel p<br>other expense not authorize<br>* Employee Certificati<br>• Total 0.00<br>Total Remaining: 0.00 US<br>d * Expense Source<br>OUT OF POCKET                     | Remaining Amount SD Tate det Total: 232.50                                                                                                    | ST check this bo |
| Accounting Distribution       Object Code       6005       Summary by Object Code       Accounting Distribution       Object Code       6005       Sense distribution       Assign Accounts       Accounting Lines       Accounting Lines       Converting State University       1                                                                                                    | Account Number S5270     Sub- S5270     Sub- S5570     Sub- S5570     Sub- S | Contact Campu                                                                                                    | us Code: MC imed has not and will not be ed for expense of a personal t reimbursement is claimed. bject Code Name rvel Per Diem t Sub-Object t      | reimbursed to me from any<br>or political nature or for any<br>232.50<br>Project Org Ref J | other sources; that travel p<br>other expense not authorize<br>* Employee Certificati<br>• Total 0.00<br>Total Remaining: 0.00 US<br>d * Expense Source<br>OUT OF POCKET                     | erformed for www.<br>ion:  Remaining Amount SD Remaining Amount SD Ruie det Activ 232.50 Code: 232.50 Code: 232 | ST check this bo |
| Accounting Distribution       Accounting Distribution       Object Code       Accounting Distribution       Object Code       Accounting Distribution       Object Code       Accounting Distribution       Assign Accounts       Accounting Lines       Accounting Lines       Converting Lines       Image: Converting Lines       Converting Lines       Payment Information                                                                                                    | Account Number S5520 reption                                                                                                    | Contact Campu                                                                                                    | us Code: MC imed has not and will not be d for expense of a personal reimbursement is claimed. bject Code Name well Per Diem t Sub-Object fee Diee  | reimbursed to me from any<br>or political nature or for any<br>232.50<br>Project Org Ref J | other sources; that travel p<br>other expense not authorize<br>* Employee Certificati<br>• Total<br>0.00<br>Total Remaining: 0.00 US<br>0.00 US<br>0.00 US                                   | Remaining Amount SD Remaining Amount SD Remain   | ST check this bo |
| Primary Destination         Traveler Certification         Statement         1 certify the statements herein a         removement is claimed was p         Rules; and that I actually incurre         Summary by Object Code         Accounting Distribution         Object Code         6005         Serve distribution         Assign Accounts         Accounting Lines         Accounting Lines         Source         Converting State University         1         Description         1         Payment Information         Pre-Disbursement Processor                                                                                                    | Account Number     Status     Status                                                                                                    | Contact Campu                                                                                                    | us Code: MC imed has not and will not be d for expense of a personal reimbursement is claimed. bject Code Name wel Per Diem t Sub-Object Fee Daw    | reimbursed to me from any<br>or political nature or for any<br>232.50<br>Project Org Ref J | other sources; that travel p<br>other expense not authorize<br>* Employee Certificati<br>• Total<br>0.00<br>Total 0.00 US<br>d * Expense Source<br>OUT OF POCKET                             | Remaining Amount SD Pade det Calculate Control Calculate Control C   | ST check this bo |
| Primary Destination         Traveler Certification         Statement         1 certify the statements herein a         removement is claimed was p         Rules; and that 1 actually incurre         Summary by Object Code         Accounting Distribution         Object Code         6005         Series distribution         Object Code         6005         Series distribution         Object Code         6005         Series distribution         Object Code         6005         Series distribution         Object Code         6005         Series Counting Distribution         Object Code         6005         Source         Counting Lines         Source         Optimit Enformation         Pre-Disbursement Processor         General Ledger Pending Enformation                                                                                                    | Account Number     Status     Status                                                                                                    | Contact Campe                                                                                                    | us Code: MC imed has not and will not be d for expense of a personal reimbursement is claimed. bject Code Name well Per Diem t Sub-Object           | reimbursed to me from any<br>or political nature or for any<br>232.50<br>Project Org Ref I | other sources; that travel p<br>other expense not authorize<br>* Employee Certificati<br>• Total 0.00<br>Total Remaining: 0.00 US<br>d * Expense Source<br>OUT OF POCKET                     | Remaining Amount SD Remaining Amount SD Remain   | ST check this bo |
| Primary Destination         Traveler Certification         Statement         1 certify the statements herein a         removement is claimed was p         Rules; and that 1 actually incurre         Summary by Object Code         Accounting Distribution         Object Code         Accounting Distribution         Object Code         6005         Temp destribution         Assign Accounts         Accounting Lines         Accounting Lines         Source         Converts         Converts         Pre-Disbursement Processor         General Ledger Pending Entry         View Related Documents                                                                                                    | Account Number     Status     Iss     Iss | Contact Campel  Instein  Instein Instein Instein Instein Instein Instein Instein Instein Instein Instein Instein Instein Instein Instein Instein Instein Instein Instein Instein Instein Instein Instein Instein Instein Instein Instein Ins                                                                                                    | us Code: MC imed has not and will not be d for expense of a personal reimbursement is claimed. bject Code Name well Per Diem t Sub-Object her Dawn  | reimburted to me from any<br>or political nature or for any<br>232.50<br>Project Org Ref I | other sources; that travel p<br>other expense not authorize<br>* Employee Certificati<br>• Total 0.00<br>Total Remaining: 0.00 US<br>d * Expense Source<br>OUT OF POCKET                     | erformed for the state of the by the State of the State of the State o   | ST check this bo |
| Primary Destination         Traveler Certification         Statement         1 certify the statements herein a         removement is claimed was p         Rules; and that 1 actually incurre         Summary by Object Code         Accounting Distribution         Object Code         6005         I sering distribution         Assign Accounts         Accounting Lines         Source         Converse State Ubservert         1         Converse State Ubservert         1         Pre-Disbursement Processor         General Ledger Pending Enter         View Related Documents         Agency Links                                                                                                    | Account Number     Sub-     Status     Issaling                                                                                                    | Contact Campe                                                                                                    | us Code: MC imed has not and will not be d for expense of a personal reimbursement is claimed. bject Code Name wel Per Diem t Sub-Object Per Diem   | reimburted to me from any<br>or political nature or for any<br>232.50<br>Project Org Ref I | other sources; that travel p<br>other expense not authorize<br>• Employee Certificati<br>• Total<br>• Total<br>• Total 0.00<br>Total Remaining: 0.00 US<br>• Expense Source<br>OUT OF POCKET | erformed for the star www.<br>ion:<br>Remaining Amount<br>SD<br>Total: 232.50<br>Total: 232.50<br>SD<br>SD<br>SD<br>SD<br>SD<br>SD<br>SD<br>S                                                                                                    | ST check this bo |
| Primary Destination         Traveler Certification         Statement         1 certify the statements herein a reinbursement is claimed was prules; and that 1 actually incurrent is claimed was prules; and that 1 actually incurrent is claimed was prules; and that 1 actually incurrent is claimed was prules; and that 1 actually incurrent is claimed was prules; and that 1 actually incurrent is claimed was prules; and that 1 actually incurrent is claimed was prules; and that 1 actually incurrent is claimed was prules; and that 1 actually incurrent is claimed was prules; and that 1 actually incurrent is claimed was prules; and that 1 actually incurrent is claimed was prules; and that 1 actually incurrent is claimed was prules; and the prule prule prule prule prules; and the prules; and the prules; and that prule prules; and the prules; and the | Account Number     Status     Status    | Contact Campa<br>Inde<br>at payment of the amounts clairs<br>is and that no claims are include<br>is of the motor vehicles for which<br>Inde<br>In State Employee Tra-<br>show<br>Neccount * Object<br>Stock Employee Travel<br>show<br>show<br>show                                                                                                    | us Code: MC Immed has not and will not be d for expense of a personal treimbursement is claimed. bject Code Name wel Per Diem t Sub-Object          | reimburted to me from any<br>or political nature or for any<br>232.50                      | other sources; that travel p<br>other expense not authorize<br>* Employee Certificati<br>Total 0.00<br>Total 8emaining: 0.00 US<br>d * Expense Source<br>OUT OF POCKET                       | Remaining Amount SD Total: 232.50                                                                                                    | ST check this bo |
| Primary Destination         Traveler Certification         Statement         1 certify the statements herein a reinbursement is claimed was prules; and that 1 actually incurrent is claimed was prules; and that 1 actually incurrent is claimed was provided in the statement of the statement of the statement | Account Number     Status     Status    | Contact Campa<br>Inste<br>at payment of the amounts clairs<br>is and that no claims are includes<br>of the motor vehicles for which<br>Inste<br>Inste<br>Neccount OI<br>Stoce<br>Stoce<br>Stoc                             | us Code: MC imed has not and will not be d for expense of a personal treimbursement is claimed. bject Code Name wel Per Diem t Sub-Object free Diem | reimbursed to me from any<br>or political nature or for any<br>232.50                      | other sources; that travel p<br>other expense not authorize<br>* Employee Certificati<br>Total 0.00<br>Total Remaining: 0.00 US<br>d * Expense Source<br>OUT OF POCKET<br>CK LIF COTTECT     | Remaining Amount SD Total: 232.50                                                                                                    | ST check this bo |

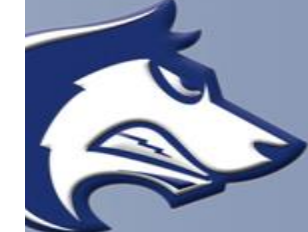

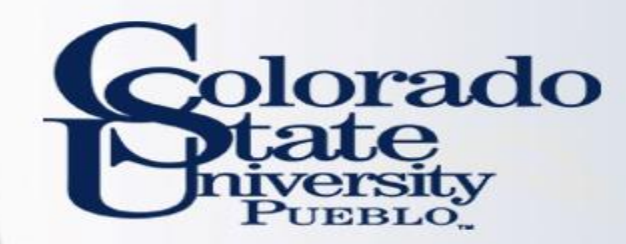

# You are finished!

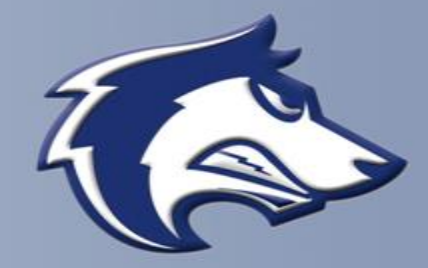